## Tässä ohjeet, kuinka tehdä opintojakson/kurssin itsenäisen suorittamisen hakemus Wilmassa:

- 1. Avaa Hakemukset ja päätökset -valikko
- 2. Valitse Tee uusi hakemus -> Hakemus kurssin itsenäisestä suorittamisesta
- 3. Täytä hakemus (kuvaohjeet alla):
  - 1. Valitse oikea kurssi alasvetovalikosta
  - 2. Arvioitu aikataulu
  - 3. Kurssin aikaisempi arvosana, jos sellainen on
  - 4. Lisätietoja hakemuksesta: perustelut itsenäiselle suorittamiselle
  - 5. Valitse opettaja, jonka kanssa olet sopinut kurssin itsenäisestä suorittamisesta
  - 6. Tallenna tiedot
  - 7. Hakemuksesi jää näkyviin Hakemukset ja päätökset -välilehdelle

4. Tämän jälkeen opettaja puoltaa/ei puolla hakemusta ja täyttää ohjeet kurssin suorittamiseksi. Sen jälkeen opettaja lähettää lomakkeen Hanna Lehmustolle hyväksyntää varten.

| 4.2.2023                                                         | Hakemu<br>Kurssin | Hakemus<br>Kurssin suorittaminen itsenäisesti |                           |                              |                    |     |  |
|------------------------------------------------------------------|-------------------|-----------------------------------------------|---------------------------|------------------------------|--------------------|-----|--|
| Kurssi (rekisteristä)                                            | Ai                | ikataulu                                      | Laajuus                   | Aiempi arvosana              | Kurssin lisätiedot |     |  |
|                                                                  | _                 |                                               | 2                         | 3                            | _                  |     |  |
|                                                                  | 8                 |                                               |                           |                              |                    |     |  |
| <b>(+)</b>                                                       |                   |                                               |                           |                              |                    | li. |  |
| isätiet <b>e</b> ia hakemukse                                    | sta               |                                               |                           |                              |                    |     |  |
| 4                                                                |                   |                                               |                           |                              |                    |     |  |
|                                                                  |                   |                                               |                           |                              |                    |     |  |
| omakkeen täyttäjä                                                |                   |                                               |                           |                              |                    |     |  |
| nnekas Opiskelija                                                |                   |                                               |                           |                              |                    |     |  |
|                                                                  |                   |                                               |                           |                              |                    |     |  |
|                                                                  | äätös             |                                               |                           |                              |                    |     |  |
| (äsittely ja p                                                   |                   |                                               |                           |                              | an                 |     |  |
| Käsittely ja pa                                                  | ioraan rehtori    | lle/koulun iohtaia                            | alle. Rehtorin päätös näk | (vy Wilmassa päätöksen jälke |                    |     |  |
| Käsittely ja po<br>lakemus ohjataan su<br>äsittelijät (opettaja) | ioraan rehtori    | ille/koulun johtaja                           | alle. Rehtorin päätös näk | kyy Wilmassa päätöksen jälke | cii,               |     |  |
| Käsittely ja p<br>akemus ohjataan su<br>äsittelijät (opettaja)   | ioraan rehtori    | ille/koulun johtaji                           | alle. Rehtorin päätös näk | yyy Wilmassa päätöksen Jälke | c. 1,              |     |  |